If you know your existing Active Directory / Office 365 password, please use the **How to Change** your DCPS Active Directory / Office 365 Password Instructions.

If you <u>do not know</u> your existing Active Directory / Office 365 password, please use the **How to Reset your DCPS Active Directory / Office 365 Password** Instructions further down in this document.

#### How to Change your DCPS Active Directory / Office 365 Password

 Please launch your web browser and go to the following site <u>https://dcps.password.dc.gov/</u> and login with your **DCPS email address** and **password**:

| v            | in to the DCF3 5        |                |                 | _       |
|--------------|-------------------------|----------------|-----------------|---------|
| Johr         | n.Smith@k12.dc.g        | jov)           | all address (e. | g.      |
| -            | Username                |                |                 |         |
|              | Password                |                |                 |         |
|              | Keep me signed          | in             |                 | Sign in |
|              |                         | or             |                 |         |
| <u>l for</u> | <u>rgot my password</u> | <u>My acco</u> | unt is locked   |         |

1. Once logged in, click on Change my password

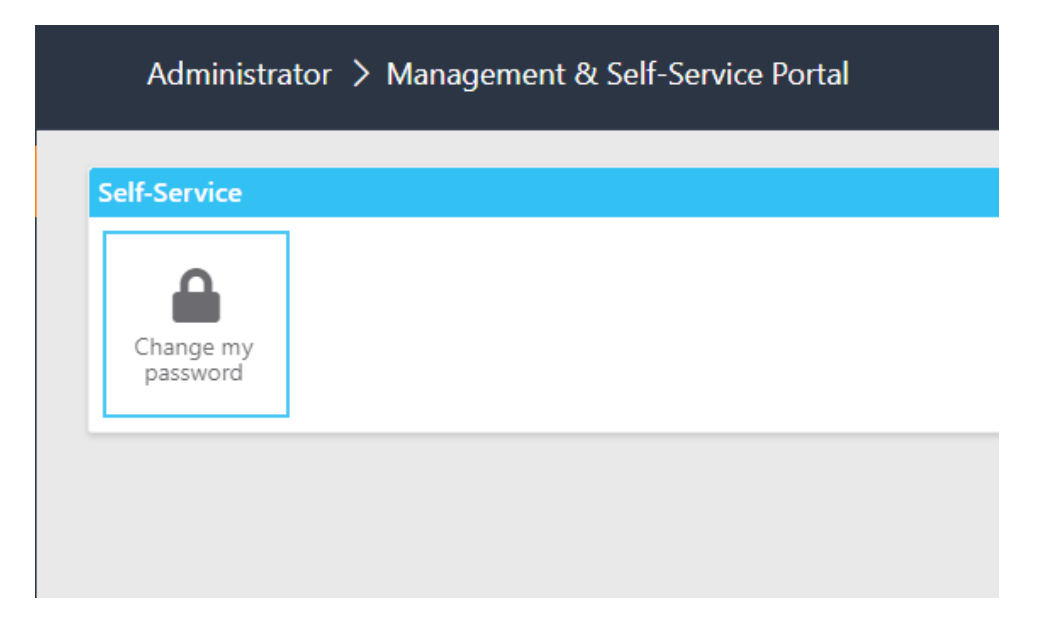

2. Type in your current password and new passwords in their respective fields and click **Change Password**.

| nter your existing password:                                                                                                    |                                                                   |
|----------------------------------------------------------------------------------------------------|-------------------------------------------------------------------|
|                                                                                                    | ٥                                                                 |
| nter new password:                                                                                                    |                                                                   |
|                                                                                                    | ۵                                                                 |
| Confirm new password:                                                                                                    |                                                                   |
|                                                                                                    | ۷                                                                 |
| Password requirements <ul> <li>Password length should be at leas</li> <li>Must contain uppercase and lowe</li> <li>Password cannot contain your use</li> </ul> | st 8 characters<br>ercase letters, numbers, and symbols<br>ername |

3. Once a new password has been set, you will see the following message.

| Results        |          | 2021-09-16 14:53:46 -0400 🗙 |
|----------------|----------|-----------------------------|
| ✓ Operation    | ✓ Status | ~ =                         |
| ✓ Set Password | Success  |                             |
|                |          |                             |
|                |          |                             |
|                |          |                             |
|                |          |                             |

If your mobile phone is setup with DC Government email, you will be prompted to enter your new password.

If you have any issues with this process, please call OCTOhelps at 202-671-1566 for assistance.

# DCPS Self-Service Password Portal Instructions

### How to Reset your DCPS Active Directory / Office 365 Password

2. Please launch your web browser and go to the following site <u>https://dcps.password.dc.gov/</u>

| NY  | Sign in to the DCPS Self Service Portal                                  |           |
|-----|--------------------------------------------------------------------------|-----------|
| 1   | Your username is your DCPS email address (e.g.<br>John.Smith@k12.dc.gov) | 14        |
| TE  | Le Username                                                              | IN DE     |
| TE  | Password                                                                 | Hanks     |
|     | Keep me signed in Sign in                                                |           |
| THE | 01                                                                       |           |
|     | I forgot my password My account is locked                                | Ser Lines |

3. Tap "I forgot my password" and enter your DCPS Office 365 email address /username when prompted (Hint: your email address / username ends in @k12.dc.gov)

| To reset your password, begin by<br>Username | entering your user name.                                  |                      |
|----------------------------------------------|-----------------------------------------------------------|----------------------|
| Enter your user name in using the usernam    | e@domain.com or the domain\username format.               |                      |
|                                              |                                                           | < Back Next > Cancel |
|                                              | John.Smith@k12.dc.goV)                                    |                      |
|                                              | Password                                                  |                      |
|                                              | Keep me signed in Sign in                                 |                      |
| 在在中上                                         | or <u>Iforgot my password</u> <u>My account is locked</u> |                      |
| Fill Fill Fill                               | TITI                                                      |                      |

## DCPS Self-Service Password Portal Instructions

- 4. You will then need to answer the following three security questions to validate your identity:
  - What is your **Employee ID**?
  - What is your **birth month and birth day**? (MMDD format)
  - What is your W2 ZIP Code?
    - \*\* Zip Code of your home address where your year-end tax forms are sent to \*\*

| Step 2 – User Verification<br>Please answer the question using the | ne same answer provided during self-service enrollme | ent.                  |
|--------------------------------------------------------------------|------------------------------------------------------|-----------------------|
| uestions:                                                          | Answers:                                             |                       |
| What is your Employee ID?                                          | 1                                                    | ġ                     |
| What is your birth month and birth day? (M!                        | /IDD)                                                | \$                    |
| What is your W2 zip code?                                          |                                                      | 4                     |
|                                                                    |                                                      | Cancel                |
|                                                                    | Password                                             |                       |
|                                                                    | Keep me signed in Sign in                            |                       |
|                                                                    | or                                                   |                       |
|                                                                    | I forget my password . My account is locked          | and the second second |

5. You will then be prompted to enter in a new password. **If all three security answers are correct**, your password will be reset. If not, you will be notified that one of the answers failed and you will need to go back and answer the security questions correctly.

| Reset your password                                                                                          | >             |
|----------------------------------------------------------------------------------------------------|---------------|
| step 3 – Enter a new password                                                                                |               |
| nter new password:                                                                                           |               |
|                                                                                                    | 9             |
| ote: Password must meet complexity requirements                                                              |               |
| onfirm new password:                                                                                         |               |
|                                                                                                    |               |
| assword requirements                                                                                         |               |
| <ul> <li>Password length should be at least 8 characters</li> </ul>                                          |               |
| Must contain uppercase and lowercase letters, numbers, and symbols     Password cannot contain your username |               |
|                                                                                                    |               |
|                                                                                                    |               |
|                                                                                                    | Park OX Crass |

If your mobile phone is setup with DC Government email, you will be prompted to enter your new password.

If you have any issues with this process, please call OCTOhelps at 202-671-1566 for assistance.

## DCPS Self-Service Password Portal Instructions

#### How to Find your DCPS Employee ID

1. Please launch your web browser and log into the PeopleSoft Employee Self Service Portal https://ess.dc.gov

| ••• • < | > 0                     | ii ess                   | .dc.gov               | C                         | ₫ + © |
|---------|-------------------------|--------------------------|-----------------------|---------------------------|-------|
|         |                         |                          |                       |                           |       |
| .gov    |                         |                          |                       |                           |       |
|         | District Spotlight News |                          |                       |                           |       |
|         | Welcome to the Emplo    | yee Self Service Portal! |                       |                           |       |
|         | Sign In                 | Forgot Password          | ESS PeopleSoft SignUp | Understanding My Paycheck |       |
|         | +                       |                          | Ri                    |                           |       |
|         |                         |                          |                       |                           |       |
|         |                         |                          |                       |                           |       |

2. Once logged in, click on the Change Password tile:

Employee Self Service -

| Leave Balances          | Рау              | DC Govt Directory     |
|-------------------------|------------------|-----------------------|
|                         | •                |                       |
| My COVID-19 Vaccination | Personal Details | Benefits              |
|                         |                  | 2 %<br>† fi           |
| Request Training        | Change Password  | Sexual Harassment Ack |
|                         | Ŷ                | ♣                     |

3. Please select Change Password:

### **Change Password**

| User ID          | 00079709        |
|------------------|-----------------|
| Description      | John Smith      |
| Current Password |                 |
| *New Password    |                 |
| Confirm Password |                 |
|                  | Change Password |

At the top of the page you will see your DCPs Employee ID, you will not need to change your password. Once you captured your DCPS Employee ID, you can simply close the web browser.